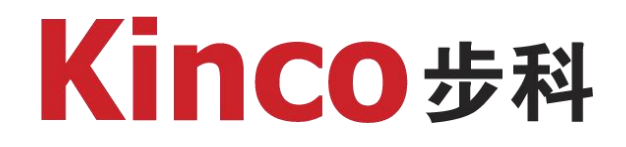

# 自由口网口通讯

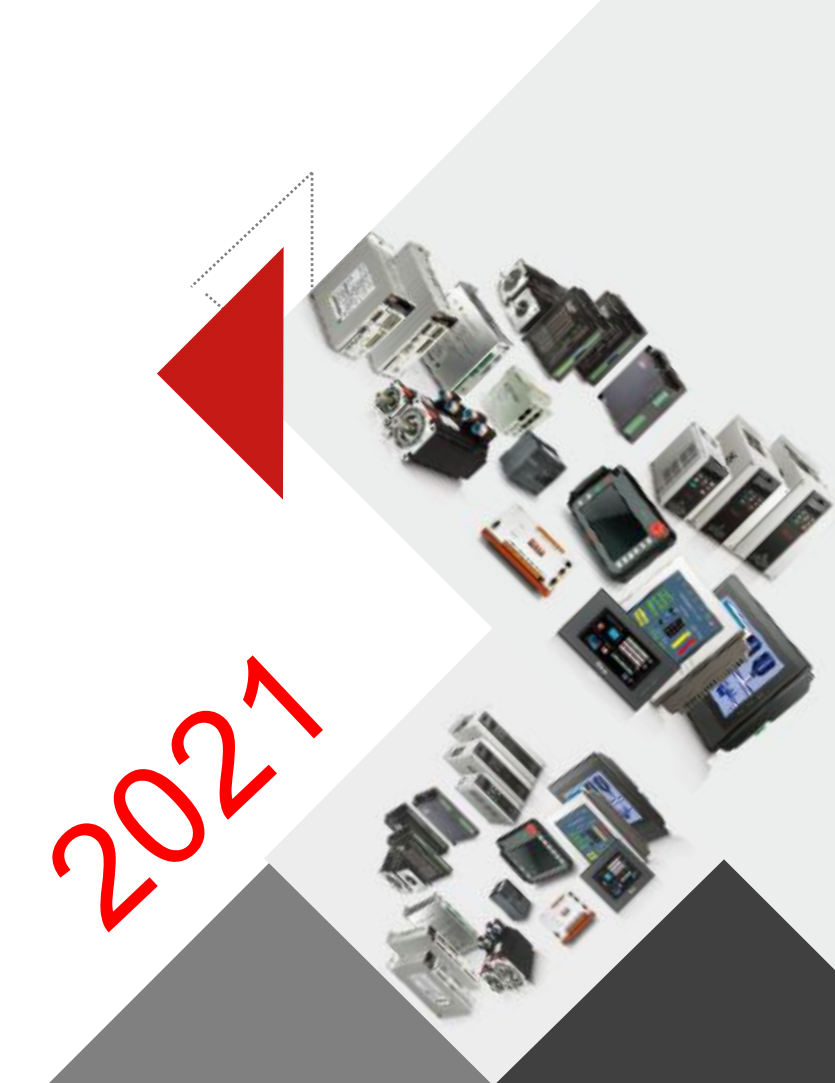

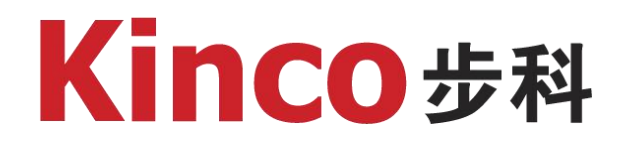

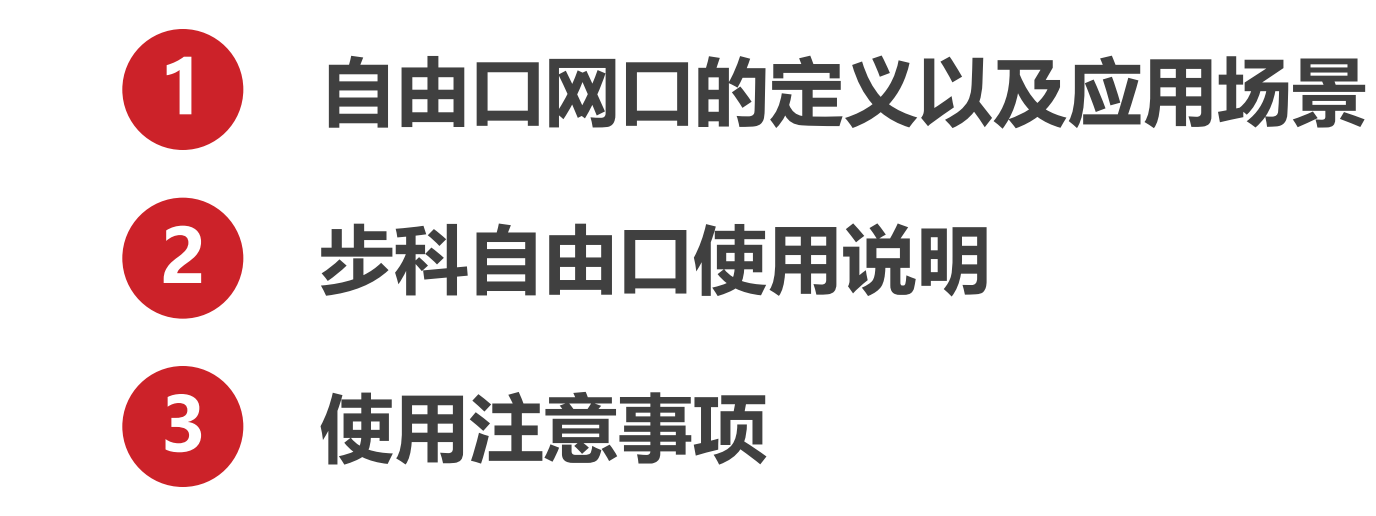

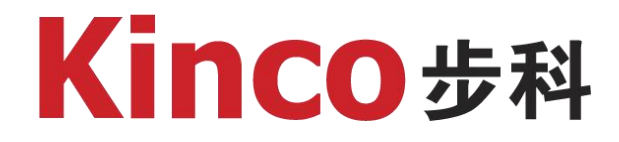

# 一、自由口网口的定义 以及应用场景

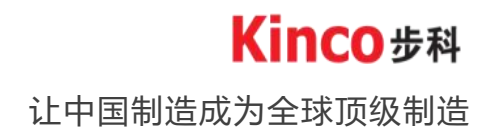

### 自由口通讯的定义

网口通信是通过网络将各个孤立的设备进行连接,通过信息交换实现人与人,人与计算机, 计算机与计算机之间的通信。自由口网口通讯主要应对两台及以上设备没有使用行业内标准的 通讯协议,导致无法通讯的情况,自由口通讯需要自己定义协议内容,所以自由口通讯也叫无 协议通讯。

当使用网口进行自由口通讯时,需要接口为RJ45,设置触摸屏IP地址与设备IP处在同一网段,获取设备的端口号、网口协议内容以及报文格式等。

## 1 扫码枪以及RFID系统、数据传输

#### 2 没有使用行业标准的通讯协议的仪表, 外围设备间通讯

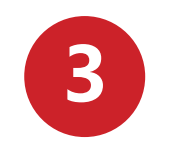

#### 需要对数据进行一定量的解析,自定 数据格式的场合

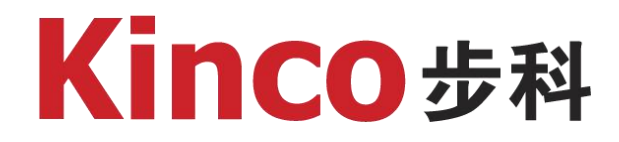

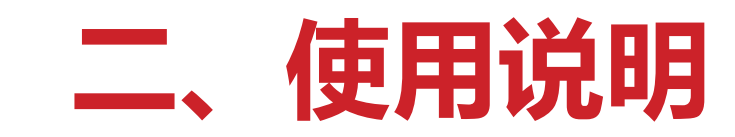

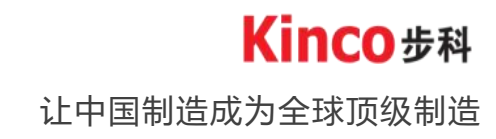

#### 步科自由口使用说明

网口自定义协议的驱动目前可以支持一个(双网口HMI支持任意一个网口做自由通讯)定制 自由协议,通讯协议选择Customized Ethernet protocol。选择触摸屏后,进入网络通讯配置, 设置触摸屏IP地址、端口号即可,协议通过LW和LB寄存器进行数据的交换。若是第一次使用驱 动,请先按照后续介绍完成驱动安装。

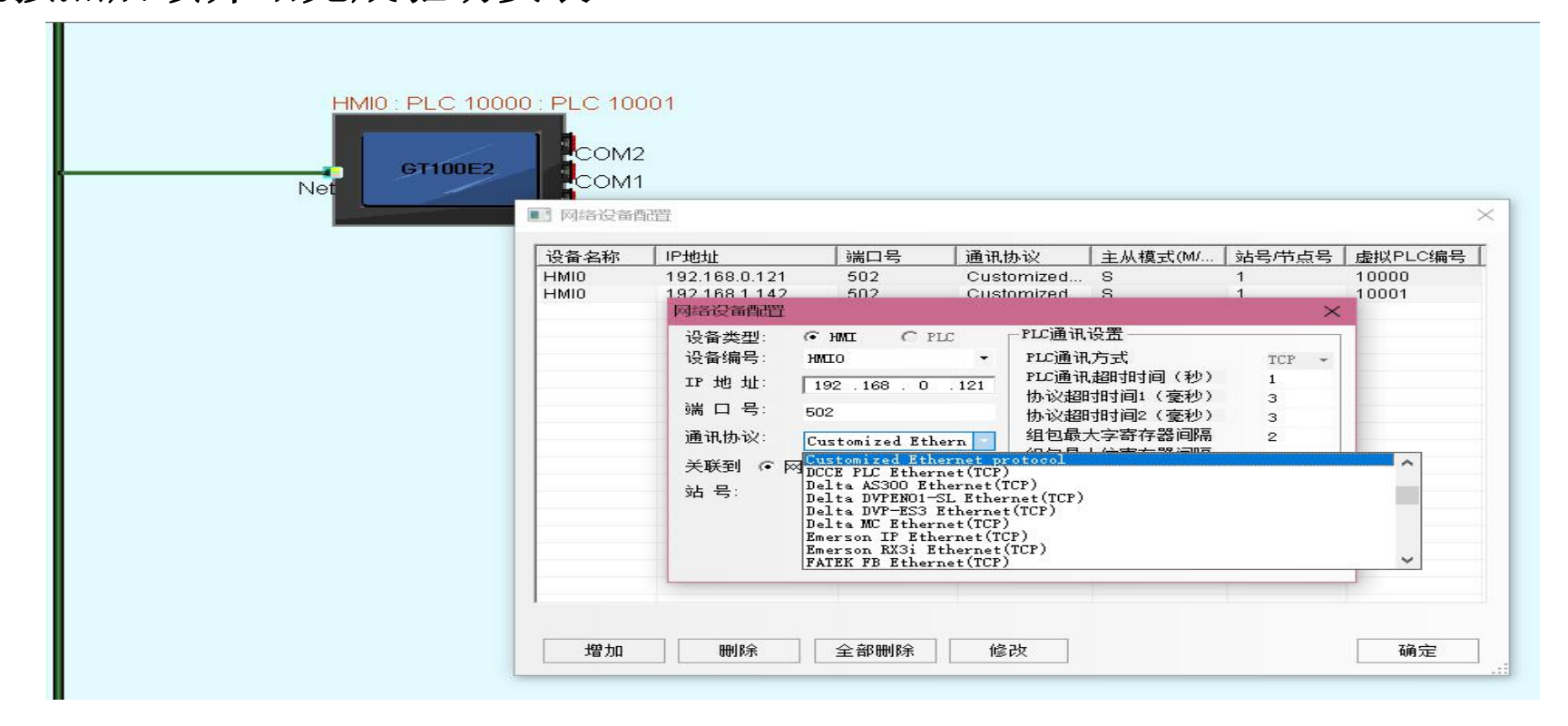

让中国制造成为全球顶级制造

**Kinco**步科

#### 驱动使用步骤

1、在Kinco Dootls安装根目录内新建 Customized\_driver文件夹

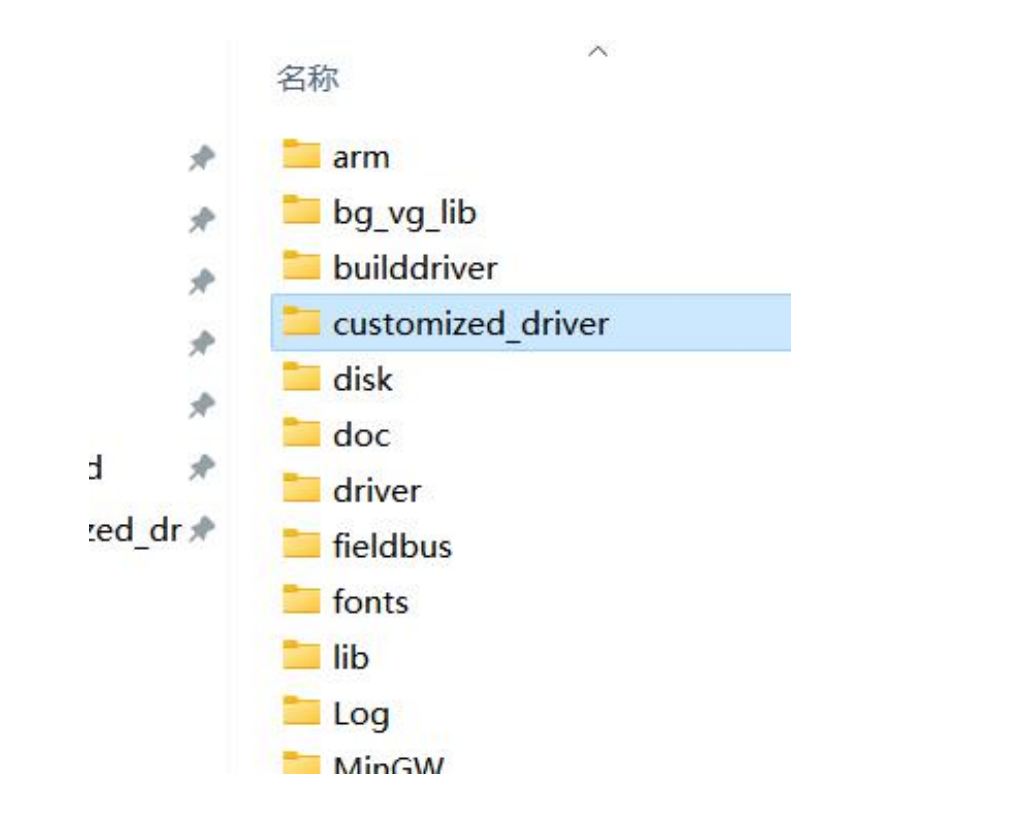

#### 2、将驱动文件包拷贝至新建文件夹内

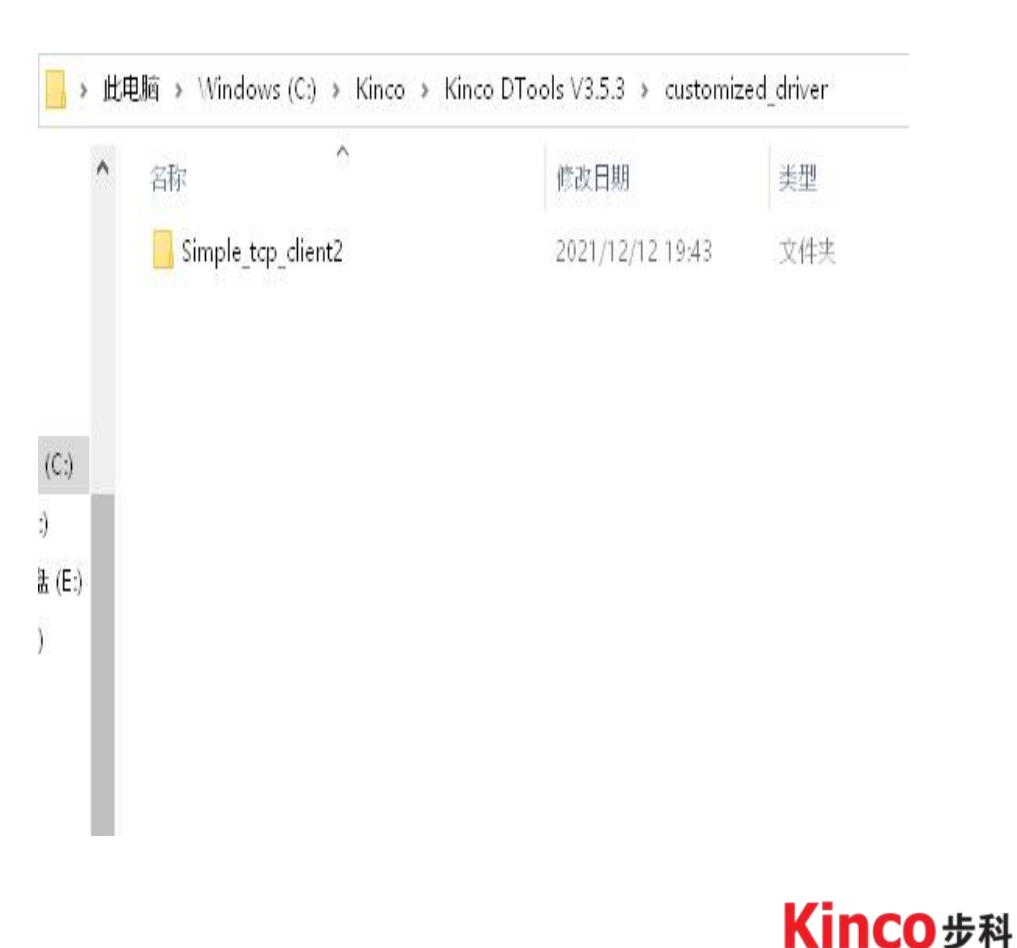

#### 驱动使用步骤

#### 3、打开文件包,双击build后,在没有错误的情况下会自动生成驱动文件。

| <b>今日</b> つ へ                      | 0%-015 円 甘田                     |               |      | + 4     |  |  |
|------------------------------------|---------------------------------|---------------|------|---------|--|--|
|                                    | 修改日朔 关尘                         |               | N.T. |         |  |  |
| 💿 build.bat                        | 2020/12/24 14:35                | Windows 批处理   |      | 1 KB    |  |  |
| COM×.c                             | 2020/12/24 17:44                | C Source File |      | 2 KB    |  |  |
| 🗟 Customized Ethernet protocol.dll | 2020/12/24 14:35                | 48 KB         |      |         |  |  |
| 📋 Customized Ethernet protocol.ge  | 2020/12/24 14:35   GE 文件        |               |      | 2 KB    |  |  |
| 📄 plc_driver.c                     | 2020/12/24 14:35                |               |      |         |  |  |
| 📄 plc_driver.h                     | 2020/12/24 14:35 C/C++ Header F |               |      | 4 KB    |  |  |
|                                    | 2022/12/25 12:20                | DOC 7514      |      | 202.1/0 |  |  |

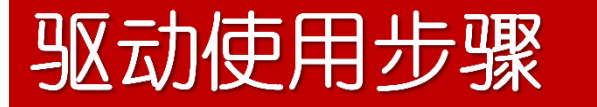

4、打开Kinco Dtools 在通讯协议列表里找到对应的驱动文件,设置通讯参数

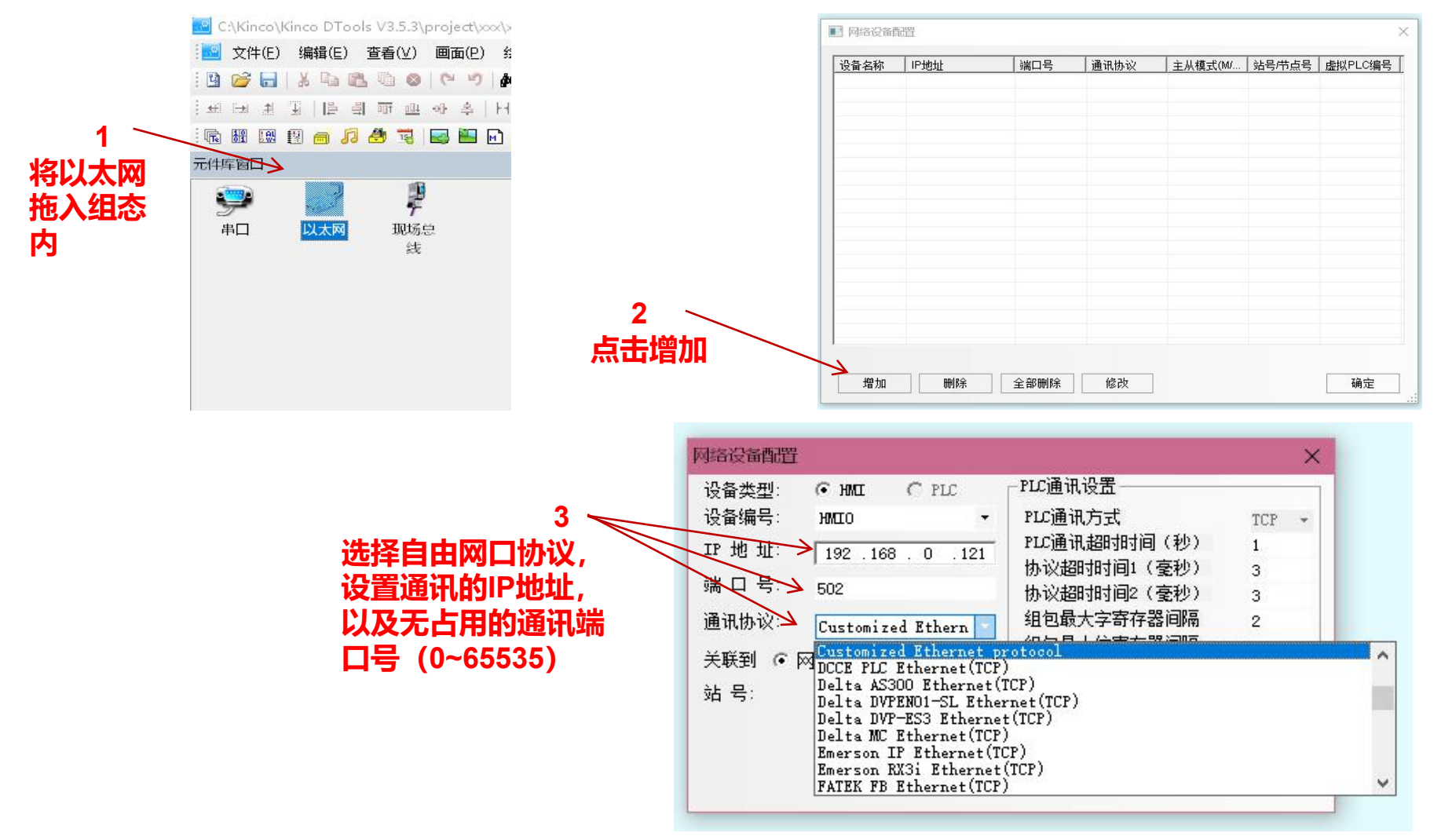

**Kinco**步科

## 自由协议编写

使用记事本或其他编程工具可以打开打开驱动文件夹里面的.C文件,根据实际需求进行编

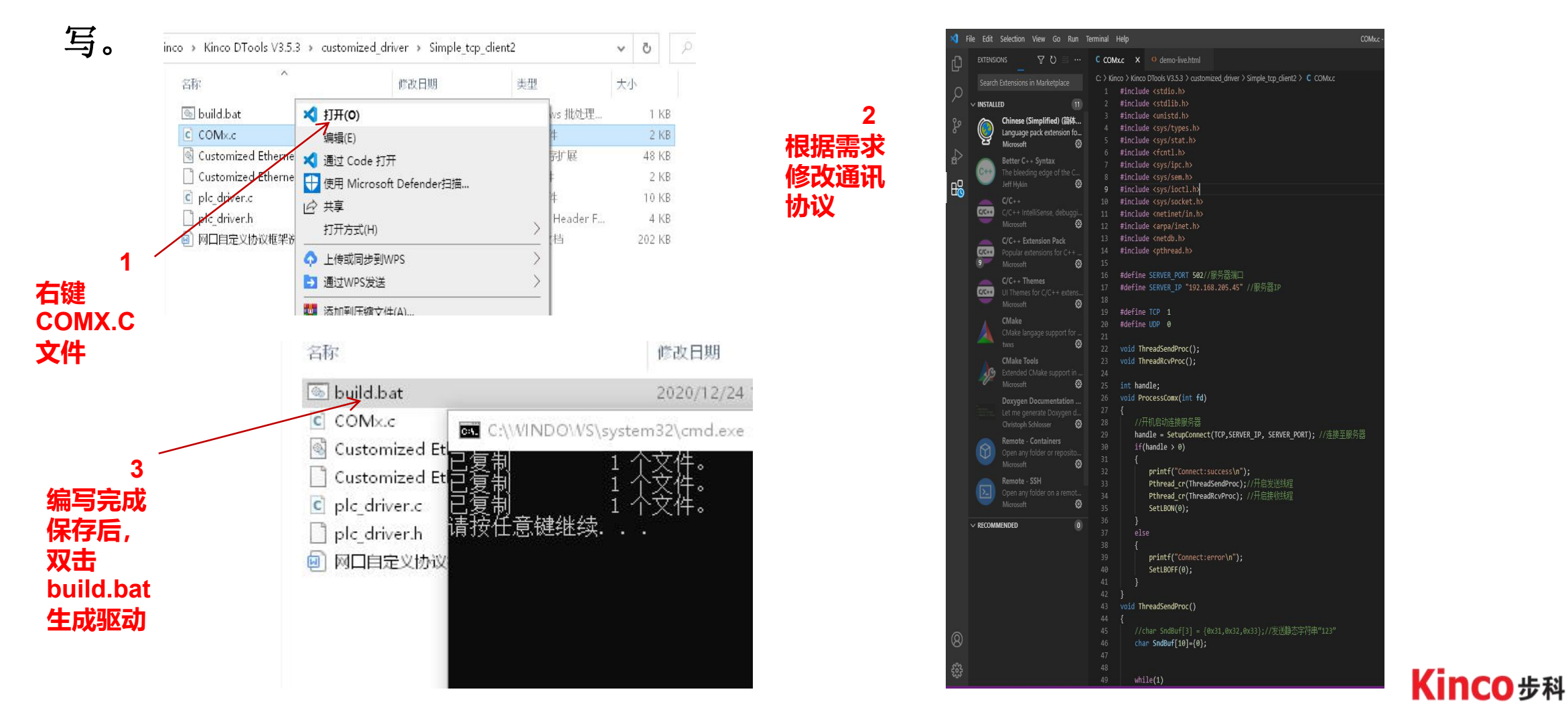

### 驱动更新

#### 驱动生成以后打开kinco Dtools,点击保存,选择全部编译(注意:每次重新生成驱动后 都需要重新编译才能生效)

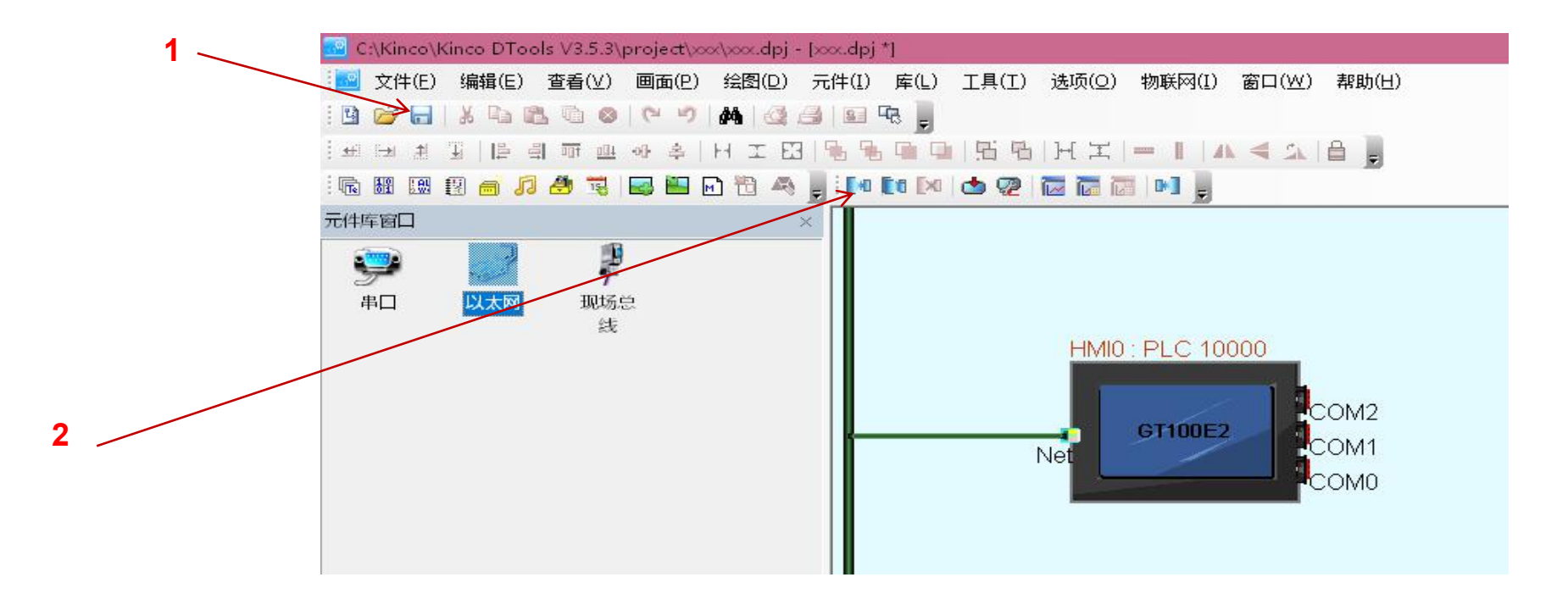

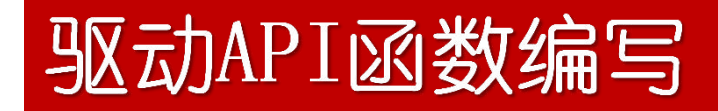

Int SetLRBON (unsigned int addr) 功能:写入RB的寄存器开 参数: addr偏移量

Int SetLRBOFF (unsigned int addr) 功能:写入RB的寄存器关 参数: addr偏移量

int SetupConnect(char type,char \*SERVER\_IP,int PORT) 功能:网络链接 参数: type通信类型选择TCP=1、UDP=0, SERVER\_IP通信IP, PORT端口号

void ev\_close\_handel(int handle) 功能:关闭链接 参数: handle建立连接的手柄

int Pthread\_cr(void thread(void)) 功能: 创建线程 参数: thread建立的线程函数

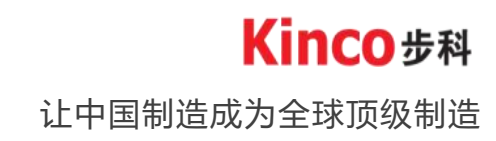

#### 驱动API函数编写

void Delay(int ms) 功能:用于延迟ProcessComx的运行周期,防止频繁读写,减轻控制器的通信压力 参数:ms的单位为毫秒,非零

int ReadData(int fd, unsigned char \*read\_buff, int count, int ms) 功能:从自由口口读取count个数据,存放在read\_buff中。ms是读数据超时时间。 参数:ms的单位为毫秒,非零。返回值为读取的字符个数,-1表示读超时。

int WriteData(int fd, unsigned char \*read\_buff, int count) 功能:从自由口口发送count个数据,发送数据存放在read\_buff中。

unsigned short Read\_LW(unsigned int n) 功能:读取LWn的寄存器的值 参数:n偏移量,最大为9999

void Write\_LW(unsigned int n,unsigned short val) 功能:将val 写入LWn的寄存器 参数:n偏移量、最大8999,val待写入的值

void CopyToLW(unsigned int offset,const void \*src, int n) 功能:由src所指的内存区域复制n个字节到Lw\_offset所在的内存区域 参数:src和LW\_offset所在的内存区域不能重叠

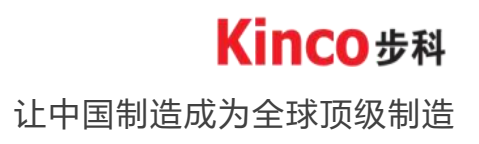

#### 驱动API函数编写

void CopyFromLW(unsigned int offset,const void \*src, int n) 功能:由Lw\_offset所在的内存区域到src所指的内存区域复制n个字节 参数:src和LW\_offset所在的内存区域不能重叠

void SetLBON(unsigned int n) 功能:设置LBn寄存器为1 参数:n偏移量、最大8999

void SetLBOFF(unsigned int n) 功能:设置LBn寄存器为0 参数:n偏移量、最大8999

int GetLB(unsigned int n) 功能:读取LBn寄存器的状态 参数:n偏移量、最大9999

int SetLWBON(unsigned int n, unsigned int offset) 功能:设置LW.b寄存器为1,如设置LW5.4,则n=5, offset=4 参数:n偏移量、最大8999, offset最大为16

#### 驱动API函数编写

int SetLWBOFF(unsigned int n, unsigned int offset) 功能:设置LW.b寄存器为0,如设置LW5.4,则n=5,offset=4 参数:n偏移量、最大8999,offset最大为16

int GetLWB(unsigned int n, unsigned int offset) 功能:读取LW.b寄存器的状态,如设置LW5.4,则n=5,offset=4 参数:n偏移量、最大9999,offset最大为16

Int Read\_Rw( void \*buf, int addr, int nWords ) 功能:读取RWn的寄存器的值 参数: addr偏移量, nWords 读取个数

Int Write\_Rw (void \*buf, int addr, int nWords) 功能:写入RWn的寄存器的值 参数:addr偏移量, nWords写入个数

Int GetRB ( unsigned int addr) 功能:读取RB的寄存器的值 参数: addr偏移量 Sector Sector S

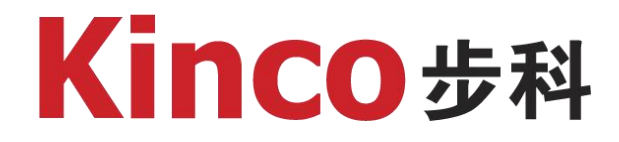

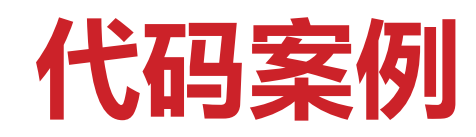

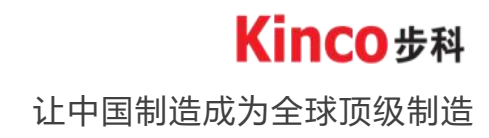

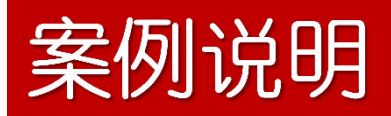

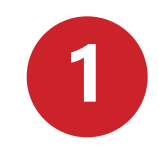

#### 程序使用C语言编写,编辑器为VSCODE。

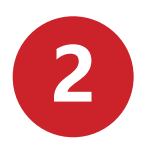

案例触摸屏型号:GL070E 案例设备:带网口RFID读卡器

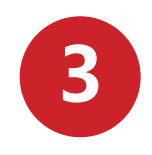

触摸屏做客户端(可以做服务器使用),读卡器做服务器 触摸屏IP:192.168.1.130 读卡器IP:192.168.1.116 两者IP需要处于同一网段内

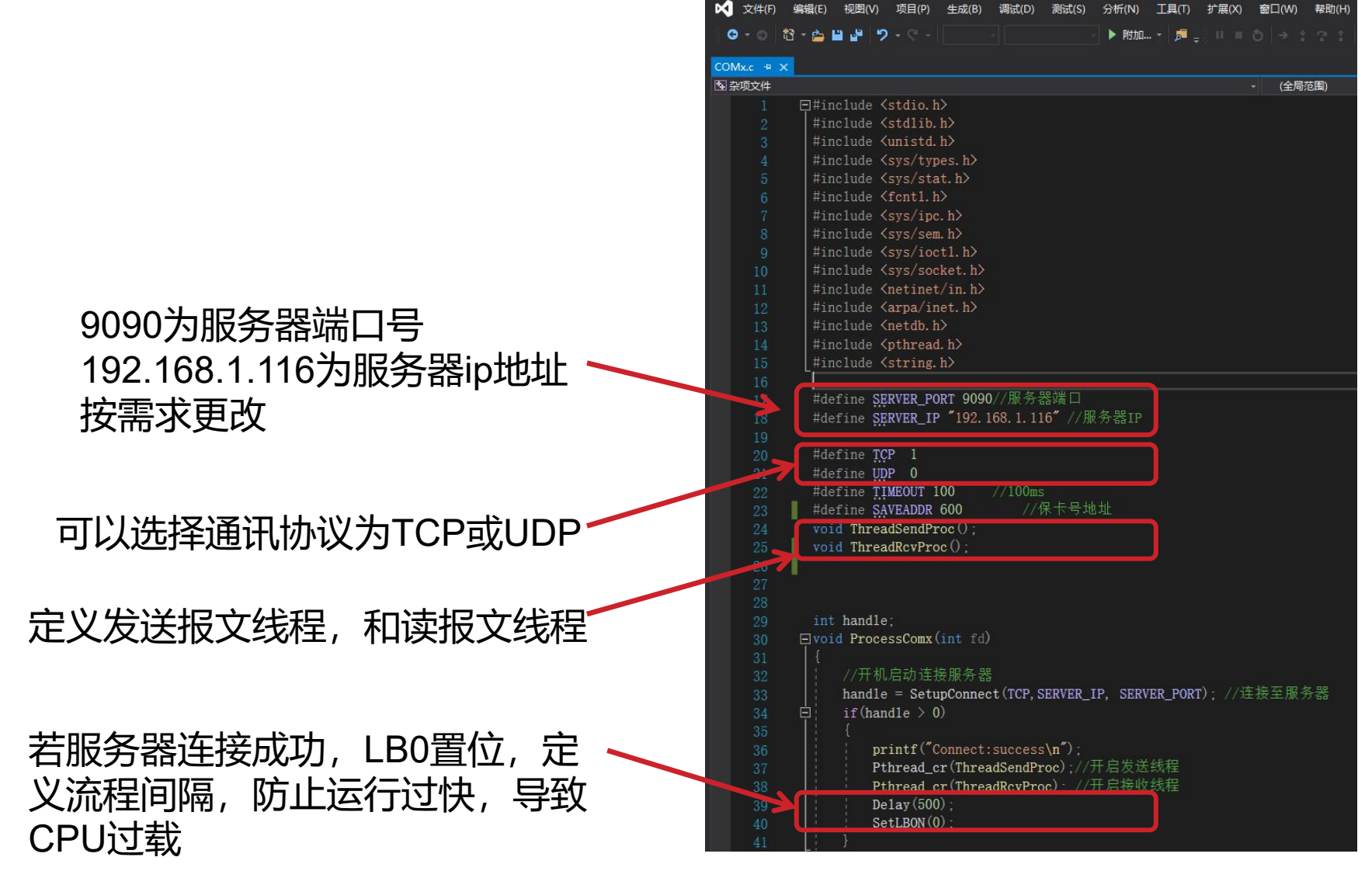

让中国制造成为全球顶级制造

Kinco步科

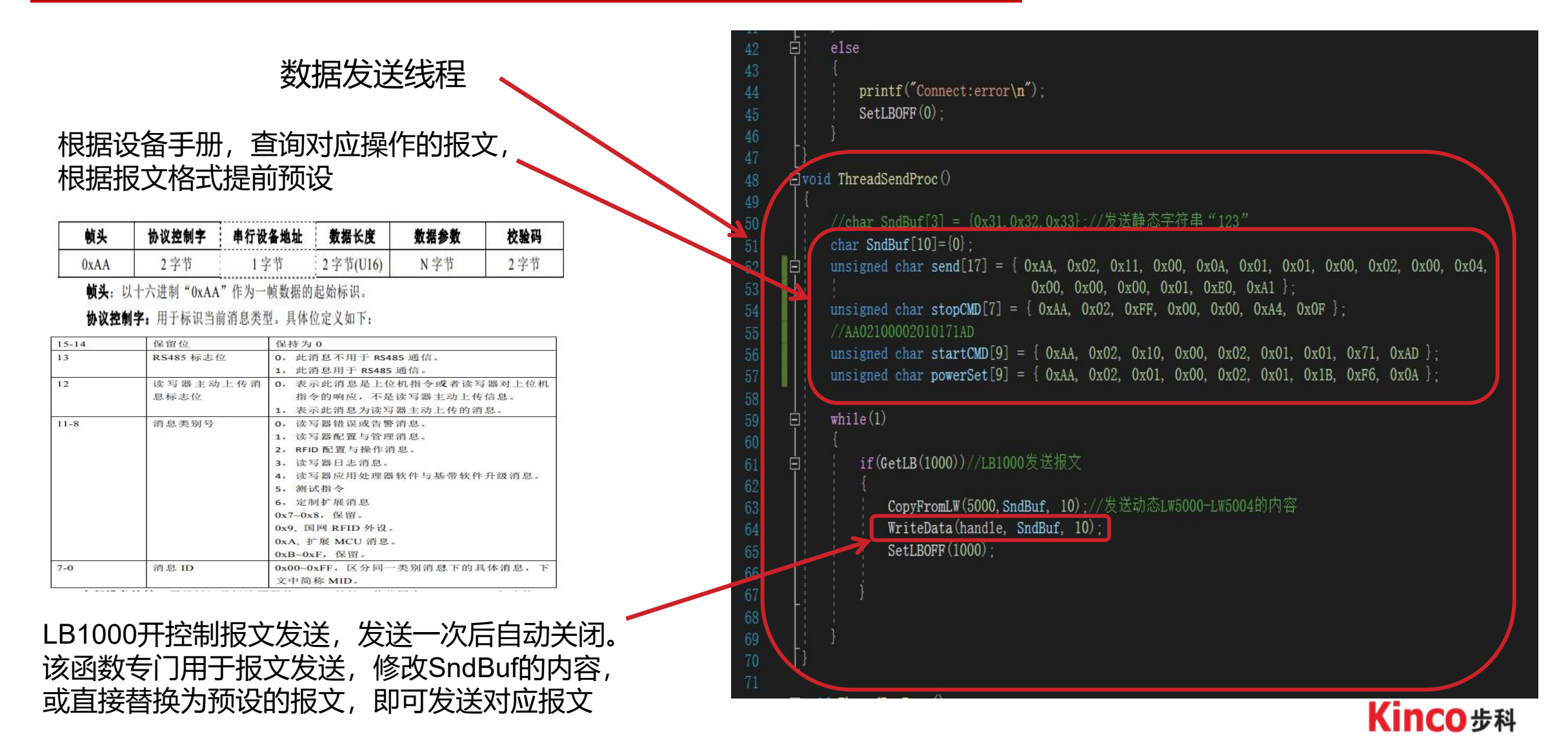

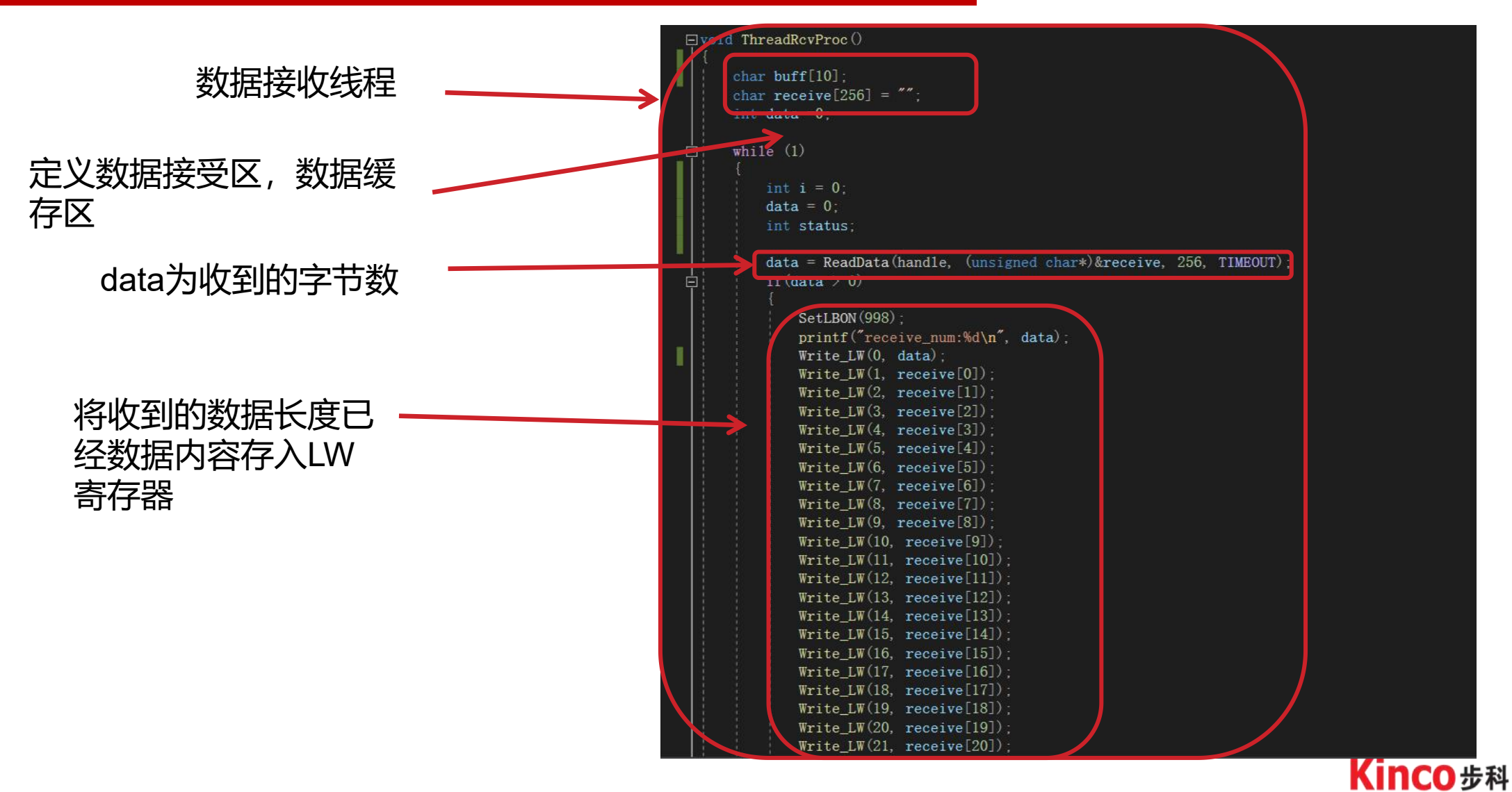

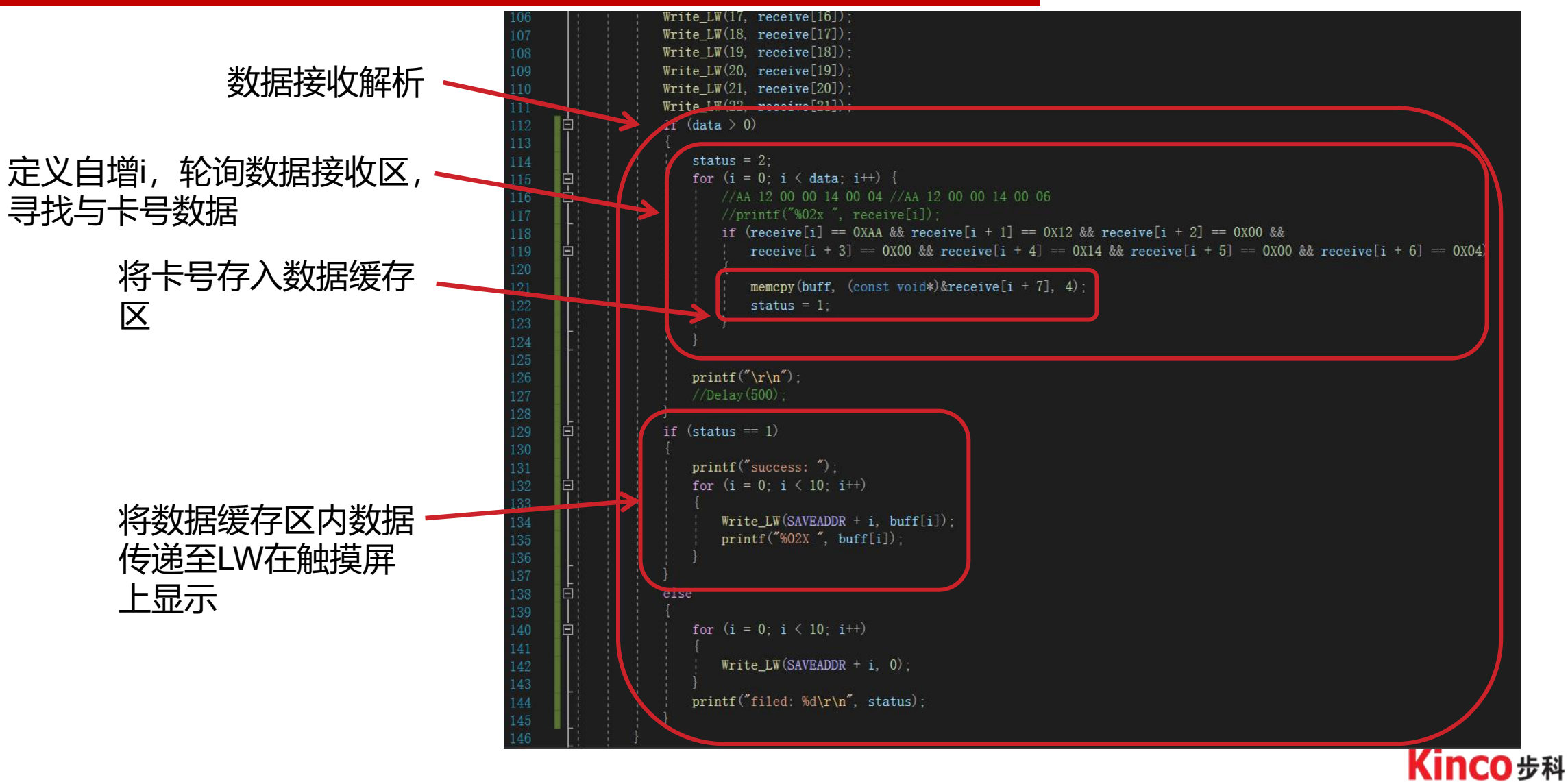

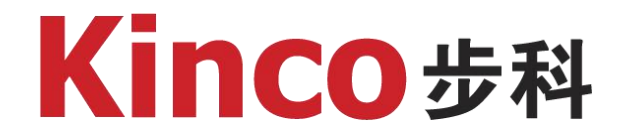

# PC与HMI通讯案例

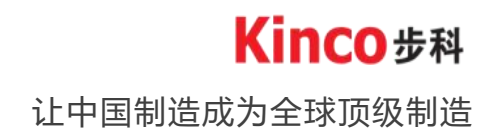

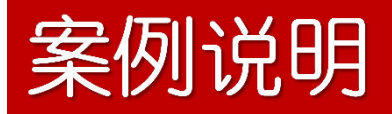

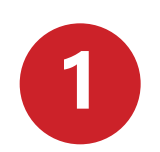

本案例使用WIN10系统,案例使用软件:NetAssist、Wireshark

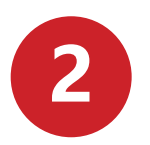

案例触摸屏型号:GL070E 案例设备:PC

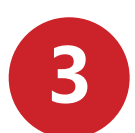

触摸屏做客户端,连接PC,实现数据互传

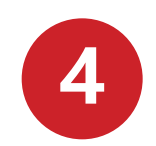

根据之前的代码案例,修改电脑IP地址为: 192.168.1.116

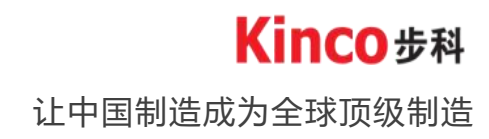

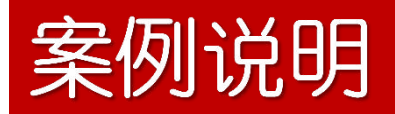

| 🧲 Wireshark 网络分析器 |       |            |       |       |       |       |       |       |       |       |  |
|-------------------|-------|------------|-------|-------|-------|-------|-------|-------|-------|-------|--|
| 文件(F)             | 编辑(E) | 视图(V)      | 跳转(G) | 捕获(C) | 分析(A) | 统计(S) | 电话(Y) | 无线(W) | 工具(T) | 帮助(H) |  |
|                   | đ 🛛 🗌 |            | 09    | @ @ § | i 🖗 👲 |       | €. Q  | Q. 🎚  |       |       |  |
| 🚺 应用图             | 显示过滤器 | ··· (Ctrl- | />    |       |       |       |       |       |       |       |  |

|                | 欢迎使用 Wireshark           |                         |  |
|----------------|--------------------------|-------------------------|--|
|                | 捕获                       |                         |  |
|                | 使用这个过滤器: 📕 输入捕获          | 过滤器 …                   |  |
|                | 本地连接* 10                 | _                       |  |
|                | 本地连接* 9                  | 2 <u>—</u> 1            |  |
|                | 本地连接* 8                  |                         |  |
|                | 蓝牙网络连接                   | —                       |  |
|                | WLAN                     | *                       |  |
| 打开WrieShark,选择 | 本地连接* 2<br>木地连接* 1       | ्रा <del>त्र स</del> ्ट |  |
| 监控以大网          |                          | Ŵ                       |  |
|                | Adapter for loopback tra | ffic capture ᠕          |  |
|                | 以太网 2                    | 33 <u></u> 77           |  |
|                | 本地连接                     | 10 <del></del> 11       |  |

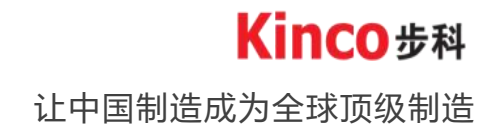

## 案例说明

#### 🧲 \*以太网

▲ 应用显示讨滤器 … 〈Ctrl-/〉

Flags: 0x002 (SYN)

触摸屏一直在向 PC发送握手请求

由于未开启TCP -Server,无法回应 对应请求,超过延 时,产生黑包,若 已开启,请关闭防 火墙重试

| No.        | Time         | Source        | Destination   | Protocol | Length Info                                                                                                    |
|------------|--------------|---------------|---------------|----------|----------------------------------------------------------------------------------------------------|
|            | 4 1.517463   | 192.168.1.130 | 192.168.1.116 | TCP      | 74 [TCP Retransmission] 60366 → 9090 [SYN] Seq=0 Win=29200 Len=0 MSS=1460 SACK_PERM=1 TSval=4294956800 TSecr=0 WS=16 |
|            | 5 2.006629   | 192.168.1.116 | 192.168.1.255 | UDP      | 305 54915 → 54915 Len=263                                                                                            |
|            | 6 3.002949   | 192.168.1.116 | 192.168.1.255 | UDP      | 305 54915 → 54915 Len=263                                                                                            |
|            | 7 3.51792*   | 192.168.1.130 | 192.168.1.116 | TCP      | 74 60368 + 9090 [SYN] Seq=0 Win=29200 Len=0 MSS=1460 SACK_PERM=1 TSval=4294957000 TSecr=0 WS=16                      |
|            | 8 4.000566   | 192.168.1.116 | 192.168.1.255 | UDP      | 305 54915 → 54915 LER=263                                                                                            |
|            | 9 4.557602   | 102.100.1.100 |               | 1975     | 73 [Ter Retransmission] 20000 - 5000 [543] Seq-8 Win-20200 Len-8 HS5-1400 SACK_PERV+2 TSval-4254057104 TSecr=0 WS=16 |
|            | 10 5 000055  | 192.168.1.116 | 192.168.1.255 | UDP      | 305 54915 → 54915 Len=263                                                                                            |
|            | 11 6.001153  | 192.168.1.116 | 192.168.1.255 | UDP      | 305 54915 → 54915 Len=263                                                                                            |
|            | 12 6.557891  | 192.168.1.130 | 192.168.1.116 | TCP      | 74 60370 → 9090 [SYN] Seq=0 Win=29200 Len=0 MSS=1460 SACK_PERM=1 TSval=4294957304 TSecr=0 WS=16                      |
|            | 13 7.002605  | 192.168.1.116 | 192.168.1.255 | UDP      | 305 54915 → 54915 Len=263                                                                                            |
|            | 14 7.597628  | 192.168.1.130 | 192.168.1.116 | TCP      | 74 [TCP Retransmission] 60370 → 9090 [SYN] Seq=0 Win=29200 Len=0 MSS=1460 SACK_PERM=1 TSval=4294957408 TSecr=0 WS=16 |
|            | 15 7.999690  | 192.168.1.116 | 192.168.1.255 | UDP      | 305 54915 → 54915 Len=263                                                                                            |
|            | 16 9.004636  | 192.168.1.116 | 192.168.1.255 | UDP      | 305 54915 → 54915 Len=263                                                                                            |
|            | 17 9.598403  | 192.168.1.130 | 192.168.1.116 | TCP      | 74 60372 → 9090 [SYN] Seq=0 Win=29200 Len=0 MSS=1460 SACK_PERM=1 TSval=4294957608 TSecr=0 WS=16                      |
|            | 18 9.999218  | 192.168.1.116 | 192.168.1.255 | UDP      | 305 54915 → 54915 Len=263                                                                                            |
|            | 19 10.637822 | 192.168.1.130 | 192.168.1.116 | TCP      | 74 [TCP Retransmission] 60372 → 9090 [SYN] Seq=0 Win=29200 Len=0 MSS=1460 SACK_PERM=1 TSval=4294957712 TSecr=0 WS=16 |
|            | 20 11.004316 | 192.168.1.116 | 192.168.1.255 | UDP      | 305 54915 → 54915 Len=263                                                                                            |
|            | 21 12.013224 | 192.168.1.116 | 192.168.1.255 | UDP      | 305 54915 → 54915 Len=263                                                                                            |
|            | 22 12.638153 | 192.168.1.130 | 192.168.1.116 | TCP      | 74 60374 → 9090 [SYN] Seq=0 Win=29200 Len=0 MSS=1460 SACK_PERM=1 TSval=4294957912 TSecr=0 WS=16                      |
| 1          | 23 12.746173 | 192.168.1.116 | 224.0.0.251   | MDNS     | 94 Standard query 0x0000 PTR _vhusbtcp.local, "QM" question PTR _ssl_vhusbtcp.local, "QM" question                   |
|            | 24 13.006555 | 192.168.1.116 | 192.168.1.255 | UDP      | 305 54915 → 54915 Len=263                                                                                            |
| <b>L</b> . | 25 13.678080 | 192.168.1.130 | 192.168.1.116 | TCP      | 74 [TCP Retransmission] 60374 → 9090 [SYN] Seq=0 Win=29200 Len=0 MSS=1460 SACK_PERM=1 TSval=4294958016 TSecr=0 WS=16 |
| <          | 96 13 750769 | 103 160 1 116 | 224 8 8 251   | MDMC     | 04 Standard guory 0v0000 DTD, which ten local "OM" quantion DTD, cel which ten local "OM" quartion                   |
|            |              |               |               |          |                                                                                                    |

Sequence Number (raw): 2537722697 [Next Sequence Number: 1 (relative sequence number)] Acknowledgment Number: 0 Acknowledgment number (raw): 0 1010 ... = Header Length: 40 bytes (10)

.... 0... = Congestion Window Reduced (CWR): Not set

000. .... = Reserved: Not set ...0 .... = Nonce: Not set

标志位

|        | Kinco步科 |
|--------|---------|
| 让中国制造成 | 为全球顶级制造 |

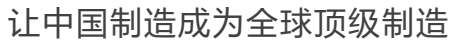

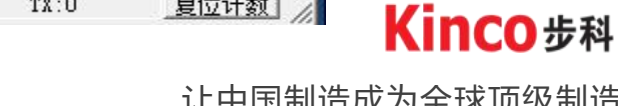

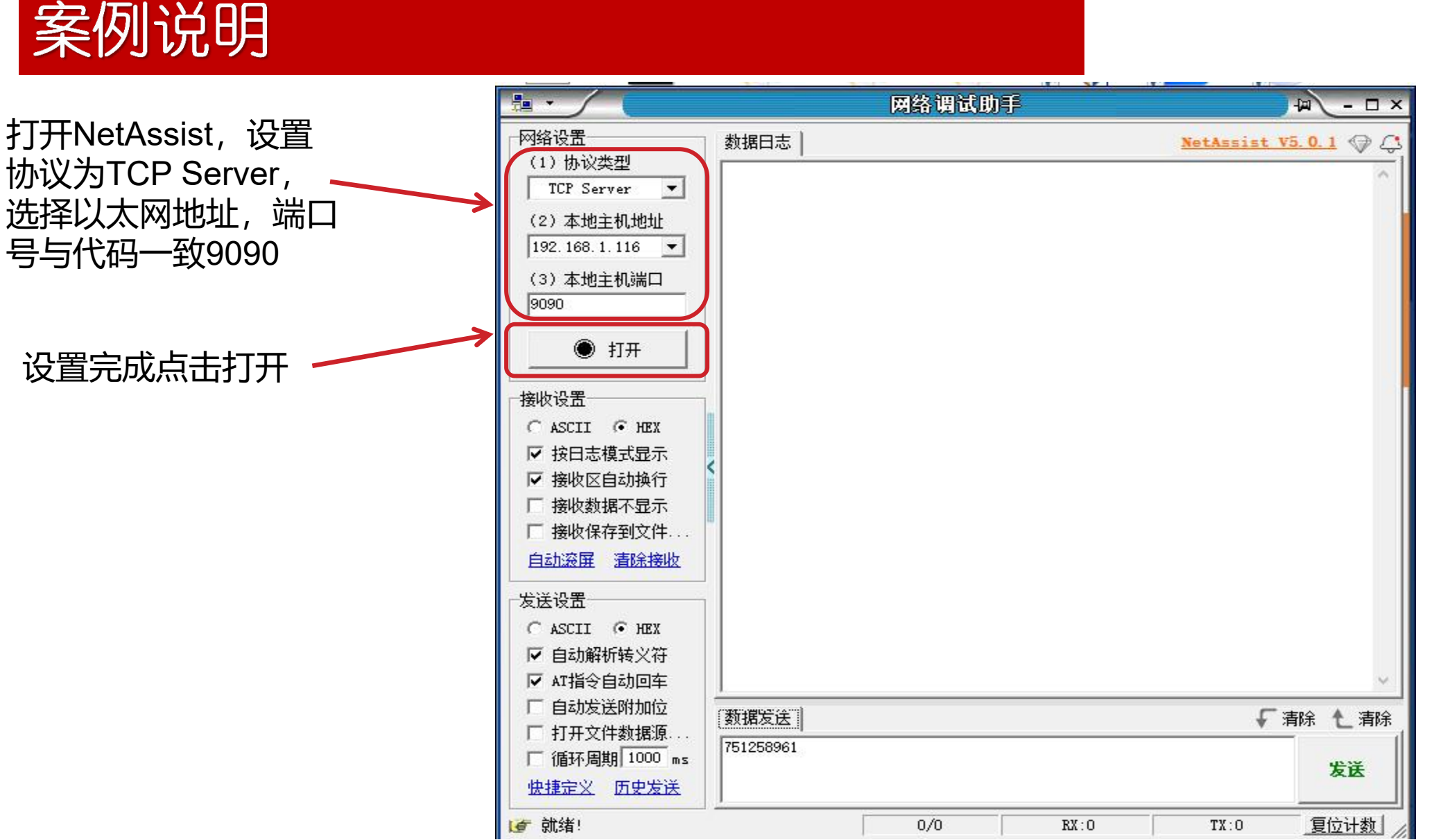

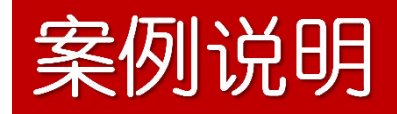

| 钟摸屈—百在向  | ſ             | 23822 237.945639 | 192.168.1.130 | 192.168.1.116 | TCP  | 74 [TCP Port numbers reused] 47002 → 9090 [SYN] Seq=0 Win=29200 Len=0 MSS=1460 SACK_PERM=1 Sval=4294938381 TSecr=0 WS=16 |
|----------|---------------|------------------|---------------|---------------|------|----------------------------------------------------------------------------------------------------|
|          | $\rightarrow$ | 23823 237.945778 | 192.168.1.116 | 192.168.1.130 | TCP  | 66 9090 → 47002 [SYN, ACK] Seq=0 Ack=1 Win=65535 Len=0 MSS=1460 WS=256 SACK_PERM=1                                       |
| 与PC握手完成  |               | 23824 237.947057 | 192.168.1.130 | 192.168.1.116 | TCP  | 60 47002 → 9090 [ACK] Seq=1 Ack=1 Win=29200 Len=0                                                                        |
|          |               | 23825 238.618116 | 192.168.1.116 | 192.168.1.255 | UDP  | 305 54915 → 54915 Len=263                                                                                                |
|          |               | 23826 238.782190 | 192.168.1.116 | 224.0.0.251   | MDNS | 94 Standard query 0x0000 PTR _vhusbtcp.local, "QM" question PTR _ssl_vhusbtcp.local, "QM" question                       |
|          |               | 23827 239.617593 | 192.168.1.116 | 192.168.1.255 | UDP  | 305 54915 → 54915 Len=263                                                                                                |
|          |               |                  |               |               |      |                                                                                                    |
| 可以开始数据交互 |               |                  |               |               |      |                                                                                                    |

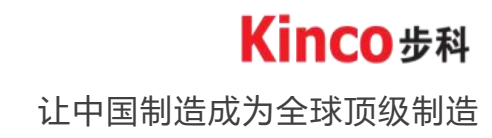

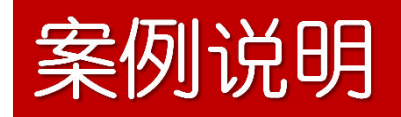

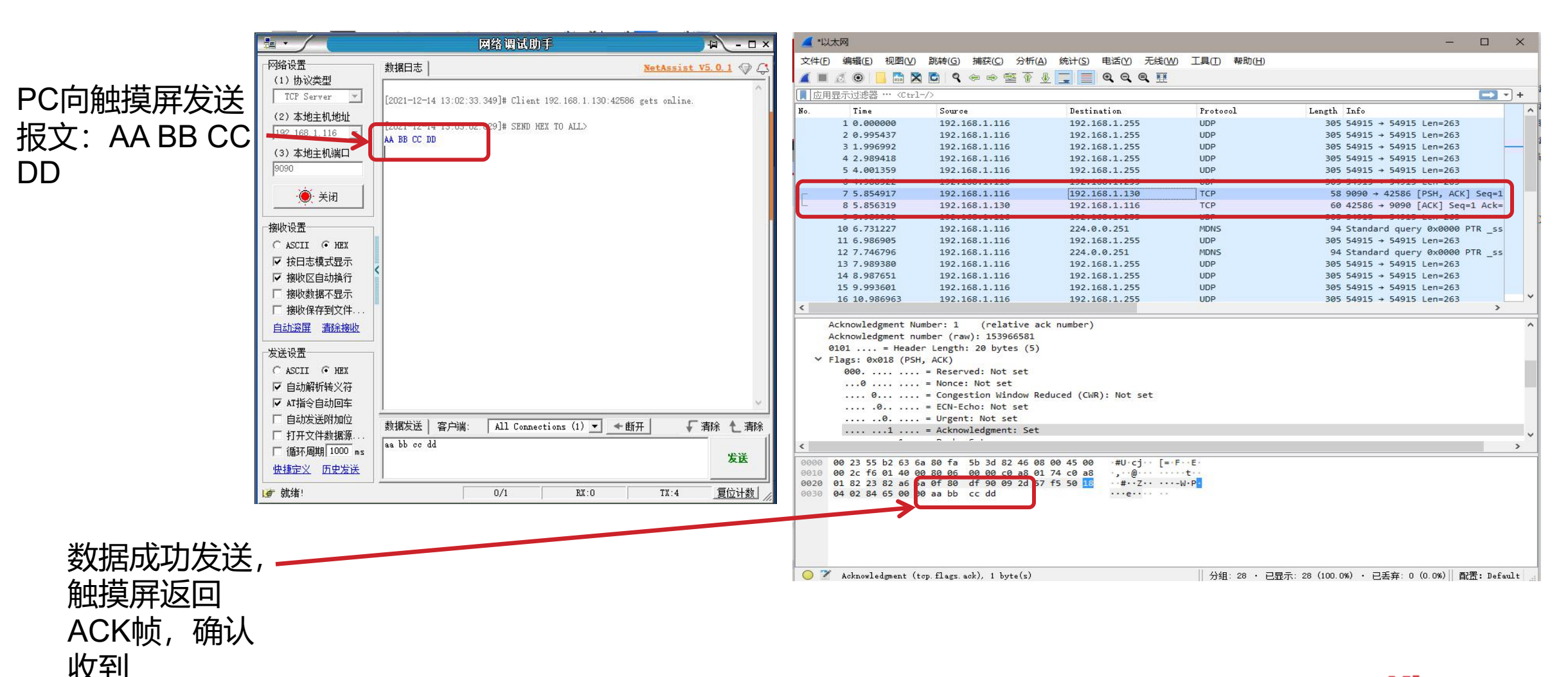

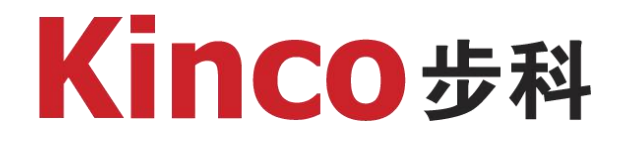

## 三、使用注意事项

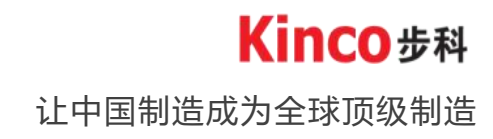

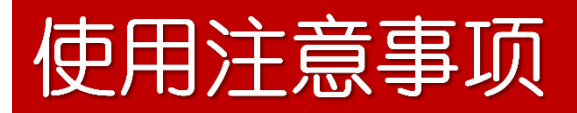

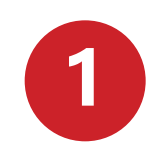

编写驱动使用C语言进行编程,编译出错会在运行build.bat时提示,出错则不能成功生成驱动。

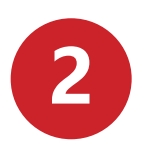

只要是更改了程序,必须重新build生成驱动。

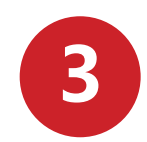

只要是重新生成了驱动,在组态软件里必须执行全部编译操作,驱动的更改才能生效。

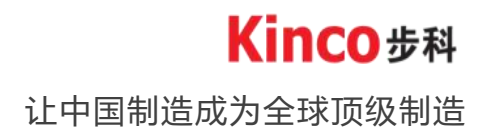

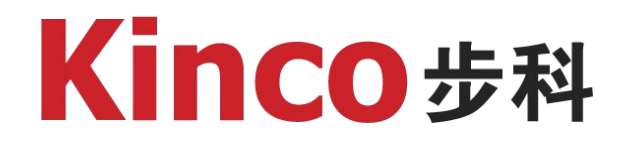

# 谢谢观看

![](_page_31_Picture_2.jpeg)